# Hands-on oidc-agent & WLCG JWT profile

### Initial setup

- Install <u>oidc-agent</u>
- Use the **Quantum Tea IAM** instance for the exercises
  - if you do not already have an account, register one

#### Exercise

- Register an oidc-agent Client
  - check the local oidc-agent configuration
- Request an access token
  - decode the access token and check the JWT profile used
- Choose the WLCG JWT profile for your Client
  - Add the wlcg scope to your Client through the IAM dashboard
  - Update the local Client configuration by repeating the OAuth authZ flow
- Request a new access token
  - decode the access token and verify that the JWT profile used is WLCG

### Exercise

- Print the group information in the access token
  - if your account does not belong to any group on IAM, request to be part of the dev group
    - IAM admins will accept your request
  - add the wlcg.groups scope to your Client through the IAM dashboard
  - update the local Client configuration by repeating the OAuth authZ flow
  - request a new access token by specifying the wlcg.groups scope
    - check it contains the group(s) to which you belong

If we have time

- Request to be part of the dev/optional group (optional group)
  - request a new access token by specifying the wlcg.groups:/dev/optional scope
    - check if it contains the optional group

• Register an oidc-agent Client

\$ eval \$(oidc-agent)
\$ oidc-gen -w device test-client

• check the local oidc-agent configuration

\$ oidc-add -p test-client

• Request an access token

\$ oidc-token test-client | cut -d. -f2 | base64 -d 2>/dev/null | jq

There is no claim related to the WLCG profile, so the JWT profile used is the default one  $\rightarrow$  IAM

- Choose the WLCG JWT profile for your Client
  - After an admin has given you ownership of your client\*, add the wlcg scope to your Client through the IAM dashboard
  - Update the local Client configuration by repeating the OAuth authZ flow

\$ oidc-gen -m -w device test-client

Request a new access token

\$ oidc-token test-client | cut -d. -f2 | base64 -d 2>/dev/null | jq

You should see now some wlcg-related claims, e.g., wlcg.ver

\*The oidc-agent client is NOT automatically assigned to the user who approved it, so it will NOT be visible on the dashboard unless an admin assigns it manually. **This feature will be available in the next IAM release!** 

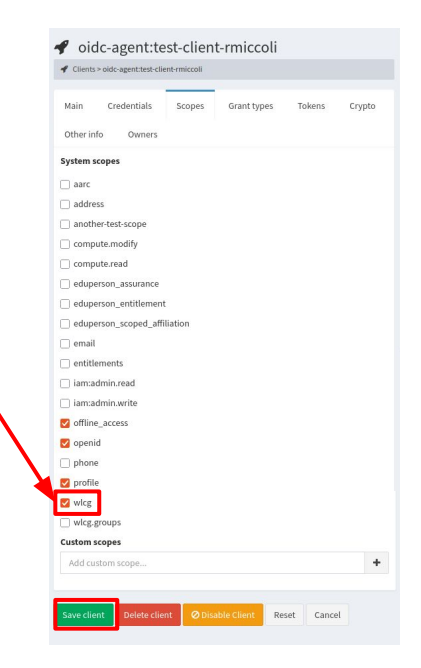

- Print the group information in the access token
  - $\circ$  ~ request to be part of the  ${\tt dev}$  group
    - IAM admins will accept your request

|                                                   |                  |                           | = IAM             | for iam-dev                                                                                                    | 🙆 Roberta Micco |
|---------------------------------------------------|------------------|---------------------------|-------------------|----------------------------------------------------------------------------------------------------|-----------------|
| oberta Miccoli                                    |                  | 🛔 Users 🔗 Roberta Miccoli | Ro<br>ian         | Join group(s)?                                                                                                    |                 |
|                                                   | Groups           | **                        | Account Mana      | Select one or more groups<br>Only groups you'are not already a member of or for which there's no pending request will I      | be              |
|                                                   | aaa              |                           | Home              | shown<br>dev ×                                                                                                    |                 |
| Roberta Miccoli                                   | Group requests   | *)                        | •Ø Request        |                                                                                                    |                 |
| rmiccoli2<br>408b30af-8b02-427c-b948-a926aa5e7ba6 | No request found |                           | 🛷 My clien        | Provide a motivation for your request(s)<br>This motivation will be show to the administrators that will manage your request |                 |
| Email robmic.rm@gmail.com                         | +) Join a group  |                           | 👻 Manage          | Hands-on corso                                                                                                    |                 |
|                                                   |                  |                           | Client manage     |                                                                                                    | mail.com        |
|                                                   |                  |                           | <b>@a</b> MitrelD | Join group(s)                                                                                                    | Cancel          |

- Print the group information in the access token
  - add the wlcg.groups scope to your Client through the IAM dashboard

| Custom scopes    |   |
|------------------|---|
|                  |   |
| Add custom scope | + |

• update the local Client configuration by repeating the OAuth authZ flow

```
$ oidc-gen -m -w device test-client
...
Scopes or 'max' (space separated) [openid profile offline_access]: wlcg.groups
```

- Print the group information in the access token
  - request a new access token by specifying the wlcg.groups scope

\$ oidc-token -s wlcg.groups test-client | cut -d. -f2 | base64 -d 2>/dev/null | jq

You should get now the group information, e.g., "wlcg.groups": [ "/dev" ]

- Request to be part of the dev/optional group (optional group)
  - request a new access token by specifying the wlcg.groups:/dev/optional scope
    - check if it contains the optional group

| Join grou                | p(s)?                                                                       |
|--------------------------|-----------------------------------------------------------------------------|
| Select one or m          | ore groups                                                                  |
| Only groups you<br>shown | are not already a member of or for which there's no pending request will be |
| dev/                     |                                                                             |
| dev/opt                  | onal                                                                        |
| wicg.option              | l-group voms.role                                                           |
| dev/web                  | dav                                                                         |
| voms.role                | wicg.optional-group                                                         |
| <b>dev</b> /xfer         | S                                                                           |

\$ oidc-token -s wlcg.groups:/dev/optional test-client |
cut -d. -f2 | base64 -d 2>/dev/null | jq

In the AT you should get
"wlcg.groups": [ "/dev/optional", "/dev" ]